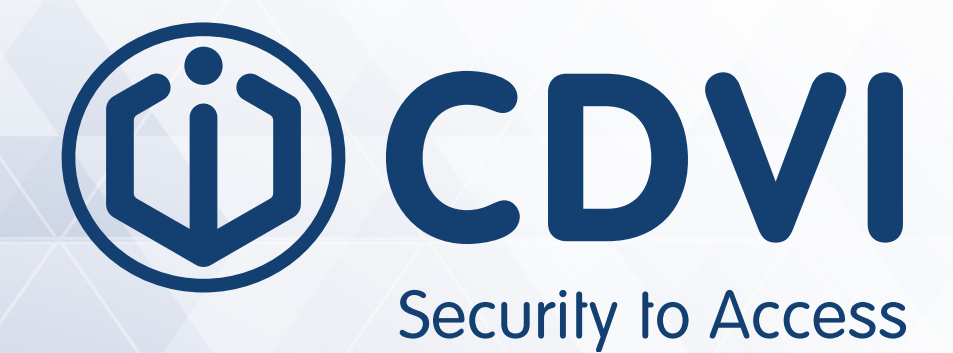

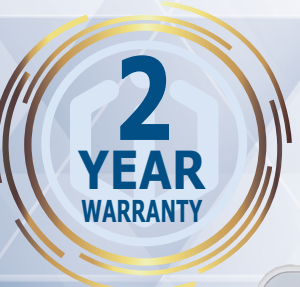

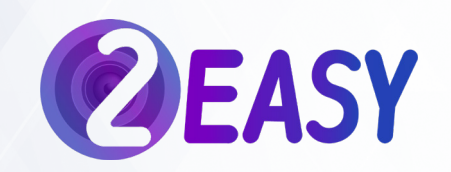

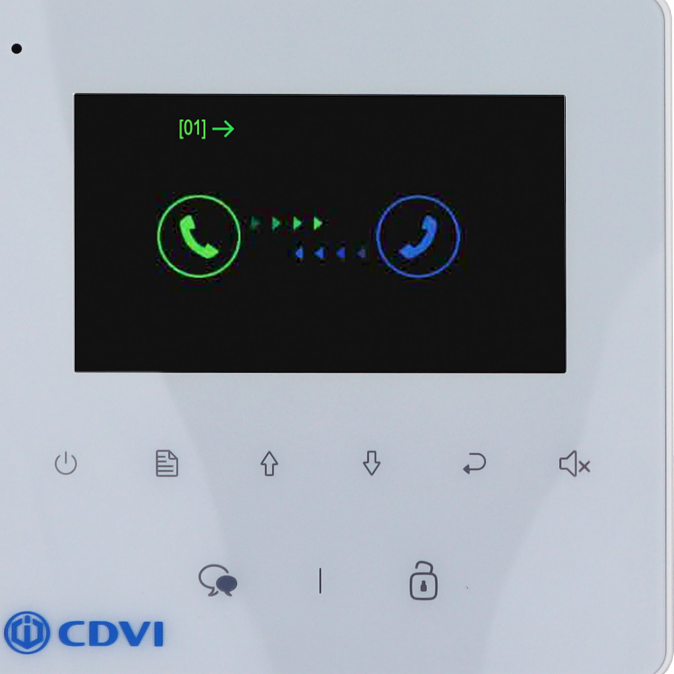

# **CDV-43**

**2EASY 4.3-inch Digital TFT Monitor** 

**X**(6

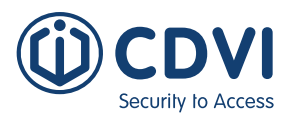

## 1] CONTENTS

| Title                             | Page |
|-----------------------------------|------|
| 2] Parts and Functions            | 3    |
| 3] Terminal Description           | 3    |
| 4] Installation                   | 4    |
| 5] Main Menu                      | 4    |
| 6] Answering a Call               | 4    |
| 7] Intercom Function              | 5    |
| 8] Do not Disturb Function        | 6    |
| 9] Divert Call Function           | 6    |
| 10] Light Function                | 7    |
| 11] Setup Function                | 7    |
| 12] Monitor Settings              | 8    |
| 13] Screen and Volume Adjustments | 11   |
| 14] Specifications                | 11   |

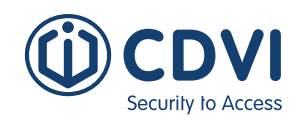

### 2] PARTS AND FUNCTIONS

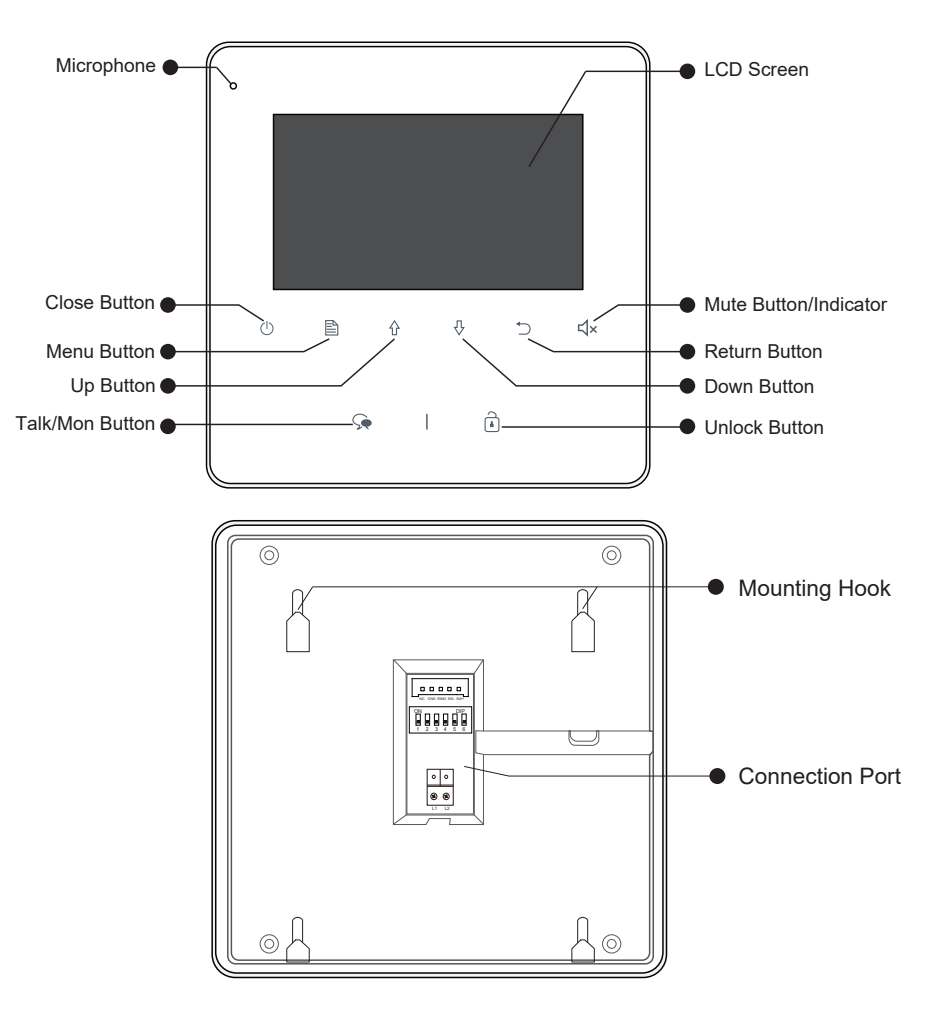

### 3] TERMINAL DESCRIPTION

- SW+/SW-: Door bell call button connection port
- External Ring, GND: Extra buzzer connection port
- **LK+(COM):** Common contact of the relay.
- NC: Reserved
- L1, L2: 2-wire BUS terminal.
- **DIP switches:** Total of 6 bits can be configured.
- Bit1-Bit5: Used to set user code.
- **Bit6:** Set to ON when the monitor is at the end of the line (EOL) or operates with a DBC4A. Otherwise set to OFF.

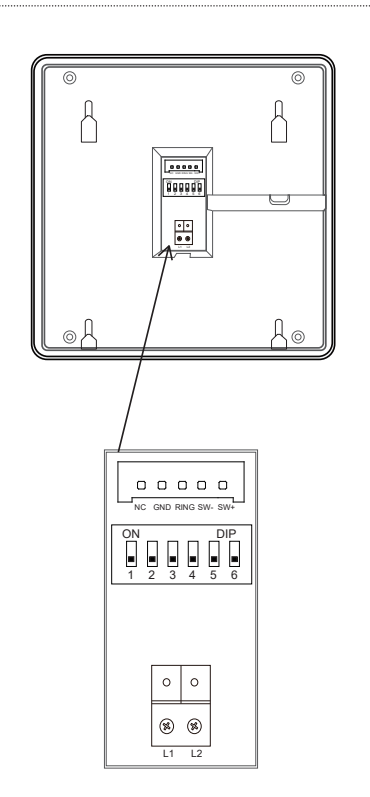

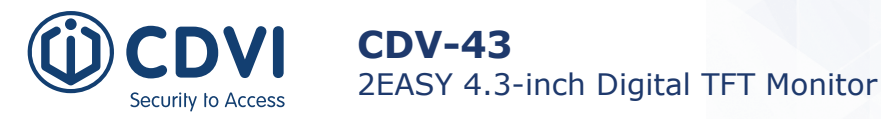

### 4] INSTALLATION

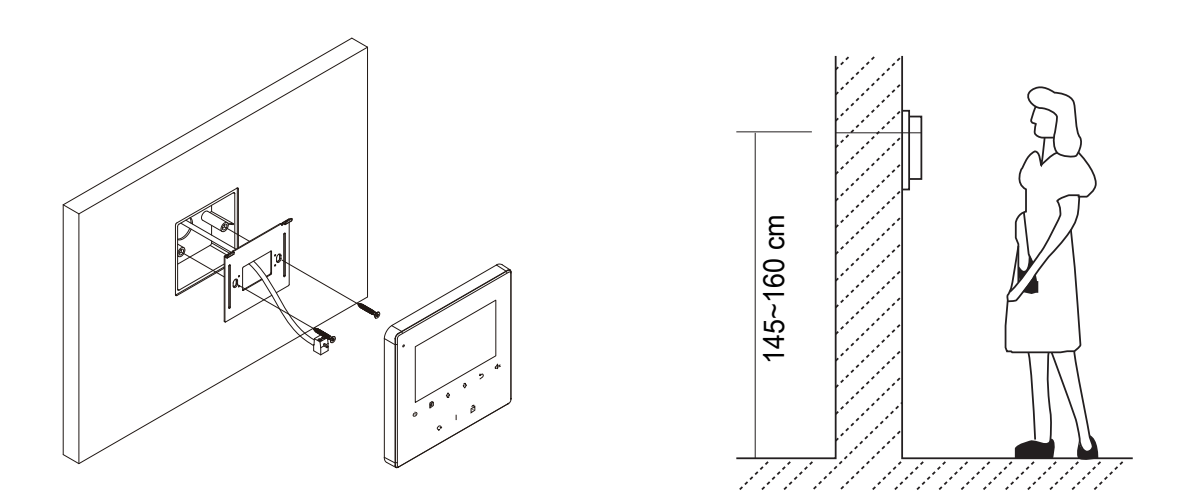

The installation height is suggested as 145-160cm

- 1. Use the screws provided to fix the mounting bracket to the wall (fits a standard UK single gang flush back box if required). Fitting accessories include a bracket, screws (2 x M4x25) and a green connection to connect the BUS line to the monitor.
- 2. Connect the two wires to the unit.
- 3. Mount the unit to the mounting bracket, making sure the unit is securely attached to the mounting bracket.

### 5] MAIN MENU

Press A Menu / () Close button, in standby mode, the main menu page will be shown as follows:

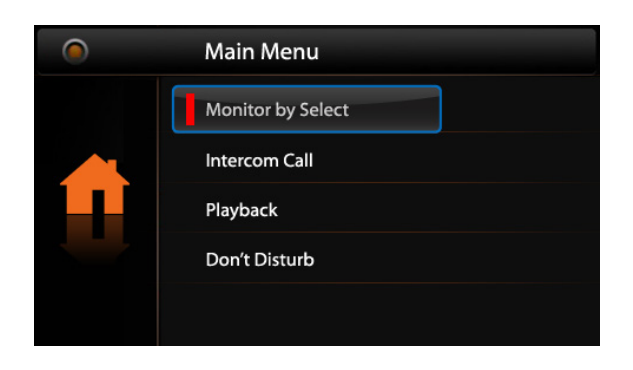

### 6] ANWERING A CALL

- 1. Press **CALL** button on outdoor station to ring the monitor. Meanwhile, the screen displays the visitors' image.
- Press G Talk/Mon Button on monitor, you can communicate hands free with the visitor for 90 seconds. After finishing communication, press G Talk/Mon button again(or press <sup>()</sup>)
  Close Button) to end the communication.

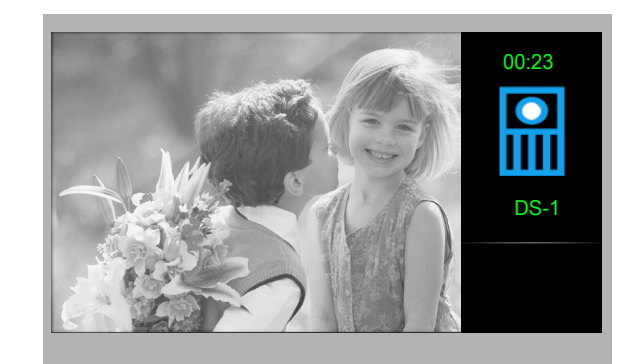

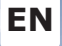

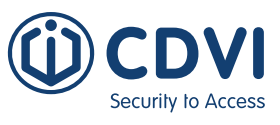

If nobody answers the phone, the screen will be turned off automatically after 40 seconds.

- 3. During talking state, Press i **Unlock** Button to release the first door.
- 4. When the monitor is in standby mode, press S Talk/Mon Button (or select Monitor By Select button on main menu, press B Menu Button to confirm, and then it will enter the select a camera page, then you can use ☆ / ⊕ Button to select the camera you want), the screen can display the view of outside.

### 7] INTERCOM FUNCTION

When the monitor is in standby mode, press  $\square$  **Menu** Button to enter main menu page. Use  $\triangle$  /  $\bigcirc$  Button to move upward / downward to select **Intercom Call** item. Press  $\square$  **Menu** Button to enter the select intercom page, you have 3 items to select.

#### 1. Namelist Call

Users in one apartment can call other apartments in the system. The namelist will be created automatically by the system. Use  $\triangle / \diamondsuit$  Button to select a name on the screen then press  $\blacksquare$  **Menu** Button to call.

#### Notes:

- 1. Press "MENU" button again to redial.
- 2. The monitors' DIP switch codes are not the same.

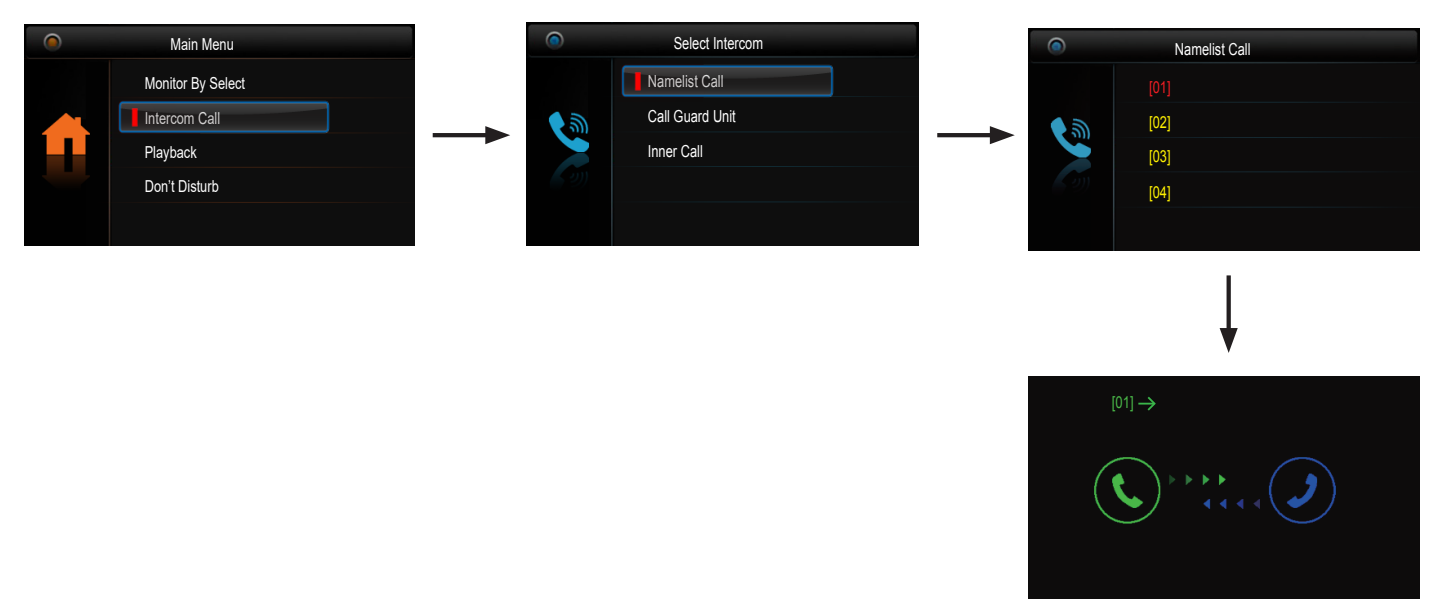

#### 2. Call Guard unit:

A Monitor can be assigned as a Guard Unit Monitor; when the Guard Unit Monitor answers the call, conversation with the guard person is started.

**3. Inner Call:** If multiple Monitors are installed in the same apartment, select Inner Call. All the other Monitors will ring at the same time; whichever Monitor answers the call, conversation is started, and the other monitors will stop ringing at the same time.

**Note:** All the monitors' DIP switches must be set the same.

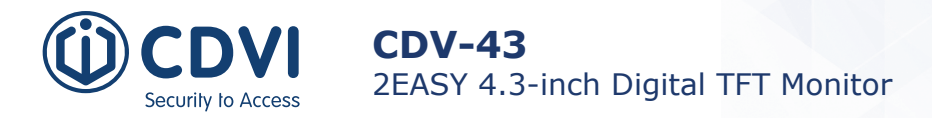

### 8] DO NOT DISTURB FUNCTION

When the monitor is in standby mode, press  $\square$  **Menu** Button to enter the Main Menu page. Use  $\triangle / \bigcirc$  Button to scroll to select `**Don't Disturb'**. Press  $\square$  **Menu** Button (or press  $\triangleleft \times$  **Mute** Button/ Indicator directly) to enter the `Don't Disturb' page. There are 4 items to select from.

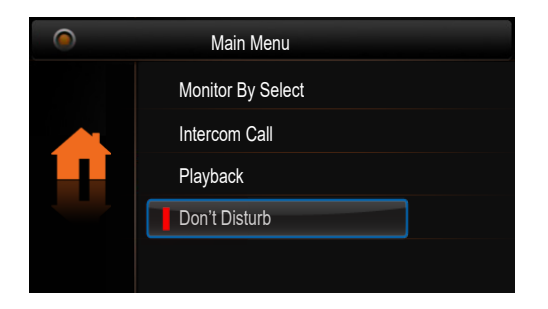

When in standby mode, press **Menu** / <sup>()</sup> **Close** button. The main menu page will be shown as follows:

| No Disturb |
|------------|
| Normal     |
| 1H         |
| 8 H        |
| Always     |
|            |

Use 1/2 Button to select the item you want, then press 1 **Menu** button to confirm.

### 10] LIGHT FUNCTION

When the monitor is in standby mode, press  $\square$  **Menu** Button to enter the Main Menu page. Use 2 / 4 Button to scroll to select **Light'** function. Press  $\square$  **Menu** Button to enter the 'Light' Option page. There are 4 items to select from.

| Main Menu   |
|-------------|
| Divert Call |
| Light       |
| Setup       |
| About       |
|             |

Use  $2 \land 7$  Button to select the Light function, then press  $\square$  **Menu** button to confirm.

|                                                                                                    | Light Option  |
|----------------------------------------------------------------------------------------------------|---------------|
|                                                                                                    | Turn On       |
|                                                                                                    | Turn On 5min. |
|                                                                                                    | Turn Off      |
| The second second second second second second second second second second second second second second second se |               |
|                                                                                                    |               |

Use 1/ 2 Button to select the item you want, then press 2 **Menu** button to confirm.

- 1. **Turn On:** Select to switch on the staircase light. The light will be turned off automatically after 60 seconds.
- 2. **Turn On 5min:** Select to switch on the staircase light. The light will be turned off automatically after 5 minutes.
- 3. Tun Off: Select to switch off the staircase light

**Note:** The light function will be activated only when the system is connected to a light via the *CDV-RLC* module. Otherwise, this function is disabled.

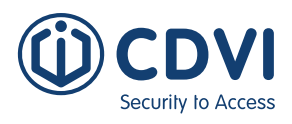

### 11] SETUP FUNCTION

When the monitor is in standby mode, press  $\square$  **Menu** Button to enter the Main Menu page. Use 2 / 2 Button to scroll to select **Setup' Option**. Press  $\square$  **Menu** Button to enter the 'User Setup' Option page. There are 4 items to select from.

| ۲ | Main Menu |
|---|-----------|
|   | Divert    |
|   | Light     |
|   | Setup     |
|   | About     |
|   |           |

Use  $\triangle$  / P Button to select the Setup

function, then press 🖹 **Menu** button

to confirm.

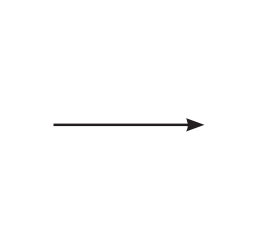

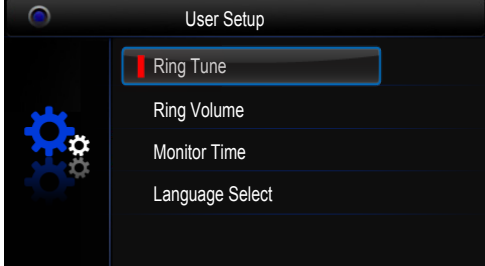

Use  $2 \land 7$  Button to select the item you want, then press  $\mathbb{B}$  **Menu** button to confirm.

- 1. Ring Tone: Select to set the ring tone of the Door Station, Intercom and Door Bell.
- 2. **Ring Volume:** Select to set the volume of the monitor.
- 3. Monitor Time: Select to set the monitor time.
- 4. Language Select: Select to set the language.

### 12] MONITOR SETTINGS

### How to Enter Installer Settings Page

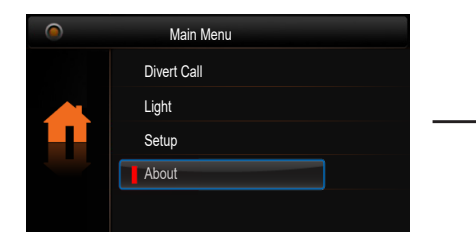

Use  $2 \land 7$  Button to select the About option, then press **Menu** button to confirm.

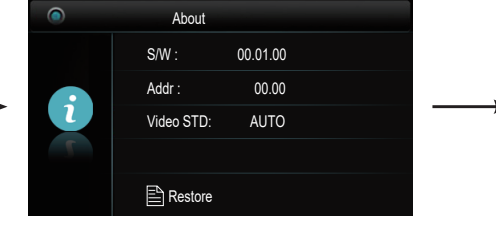

Press **D Unlock** button and hold for 3s.

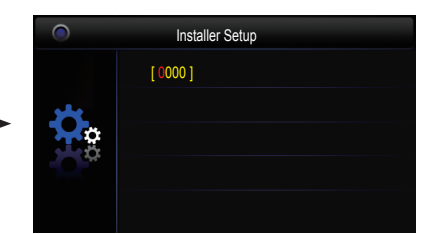

Use O / O Button to increase or decrease the value. Press D **Menu** button to confirm.

### **Setting Codes and Items**

| Code          | Description                        |
|---------------|------------------------------------|
| [8000]        | Master 0                           |
| [8004]        | Guard Unit                         |
| [8006]        | Video on slave monitor when called |
| [8014]        | Unlock menu ON (Lock 2)            |
| [8001]-[8003] | Slave 1-3                          |
| [8007]        | Video off on slave when called     |
| [8015]        | Unlock menu OFF (Lock 2)           |

#### How to Set the Monitor as Guard Monitor

A monitor can be assigned as Guard Unit Monitor. When the Guard Unit Monitor answers the call, the conversation with the guard person is started.

8004: Code number to set the monitor as Guard Unit Monitor 8005: Code number to cancel the Guard Unit Monitor function

### How to Set the Slave Monitor Address

A maximum 4 monitors can be connected in one apartment; one master monitor together with 3 slave monitors. Make sure the addresses are set correctly. **Note:** One monitor must be set as master monitor.

8000: Code number to set the master monitor.

8001: Code number to set the first slave monitor.

8002: Code number to set the second slave monitor.

8003: Code number to set the third slave monitor.

### How to Set the Slave Monitor Panels On

In default mode, when you receive a call, the master and slave monitors will ring at the same time, but just the master monitor will display the image.

These settings can be changed: The system can be changed to allow the master monitor and all the slave monitors to display video at the same time when receiving a call. To enable this setting, enter code number **8006** on each slave monitor.

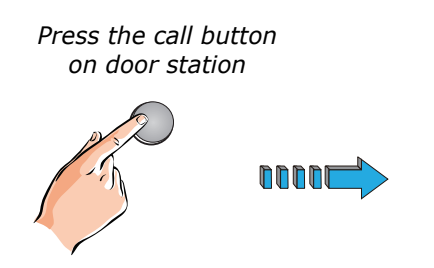

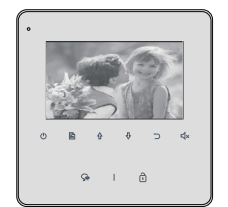

Master monitor

Master and slave monitors will display the image at the same time.

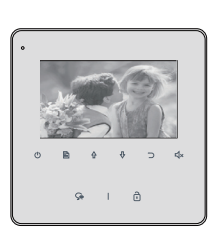

slave monitor

### Set the Unlock Paramater

#### Unlock mode

There are two Unlock Modes:

- 1. Power-on-to-unlock (Fail Secure) type: Unlock mode = 0 (default mode)
- 2. Power-off-to-unlock (Fail Safe) type: Unlock mode = 1

8010: Code number to set the unlock mode to 0 8011: Code number to set the unlock mode to 0

EN

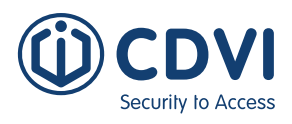

#### Unlock time

The unlock time can be changed at any time. It can be set from 1 to 9 seconds.

8021-8029: Code numbers to set the unlock time from 1 to 9 seconds.

### Enable/ Disable Auto Unlocking

#### Note: Disabled by default

Auto Unlocking allows the door to unlock after 5 seconds after a call has been placed from the door station without the need to answer or unlock the door. This allows the user to 'leave the door on the latch' for a known visitor.

To enable this function enter the following code numbers in the Installation Page: 9018: Enable Auto Unlocking function - 'AU FUNC ON' will show on the screen 9017: Disable Auto Unlocking function - 'AU FUNC OFF' will show on the screen

### **User Code Setup**

Every apartment must have a unique identification called the User Code (address). DIP switches are used to configure the User Code for each Monitor.

- Bit-1 to Bit-5: Set the User Code. The values range form 1 to 32, giving 32 different codes for 32 apartments.
- When multiple monitors (4 max) are installed in one apartment, these monitors have to use the same User Code setting and the Master / Slavemode should not be set on the Monitor.
- Bit-6 is for the line termination switch (EOL). This has to be set to ON if the Monitor is at the end of the line (BUS), otherwise set to OFF.

| - <u>-</u> 9   |  |
|----------------|--|
|                |  |
| ω              |  |
| 4              |  |
| 01 <b>11</b> 0 |  |
| ດ∎⊐⊽           |  |
|                |  |

ON(1)

| Bit-6 | line | terminal | setting |
|-------|------|----------|---------|
|       | mile | cerminar | secong  |

| OFF(0) | Bit state         | Setting                                  | Bit state                                                                       | Setting                        |
|--------|-------------------|------------------------------------------|---------------------------------------------------------------------------------|--------------------------------|
|        | ON<br>1 2 3 4 5 6 | Monitor not at<br>the end of the<br>line | ON<br>NO<br>NO<br>NO<br>NO<br>NO<br>NO<br>NO<br>NO<br>NO<br>NO<br>NO<br>NO<br>N | Monitor at the end of the line |

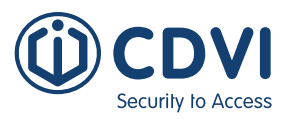

| Bit state | User Code | Bit state | User Code | Bit state | User Code | Bit state | User Code |
|-----------|-----------|-----------|-----------|-----------|-----------|-----------|-----------|
|           | Code = 1  |           | Code = 10 |           | Code = 19 |           | Code = 28 |
|           | Code = 2  |           | Code = 11 |           | Code = 20 |           | Code = 29 |
|           | Code = 3  |           | Code = 12 |           | Code = 21 |           | Code = 30 |
|           | Code = 4  |           | Code = 13 |           | Code = 22 |           | Code = 31 |
|           | Code = 5  |           | Code = 14 |           | Code = 23 |           | Code = 32 |
|           | Code = 6  |           | Code = 15 |           | Code = 24 |           |           |
|           | Code = 7  |           | Code = 16 |           | Code = 25 |           |           |
|           | Code = 8  |           | Code = 17 |           | Code = 26 |           |           |
|           | Code = 9  |           | Code = 18 |           | Code = 27 |           |           |

### **Restore to Default Settings**

When the monitor is in standby mode, press  $\square$  **Menu** Button to enter the Main Menu page. Use 2 / 2 Button to scroll to select **'Restore'** option. Press  $\square$  **Menu** Button to enter the 'Restore' option page. Press  $\square$  **Menu** Button to confirm.

|   | About      |          |  |
|---|------------|----------|--|
|   | S/W :      | 00.01.00 |  |
|   | Addr :     | 00.00    |  |
| 2 | Video STD: | AUTO     |  |
|   |            |          |  |
|   | Restore    |          |  |

Use  $2 \land 4$  Button to select the Restore option, then press  $\square$  **Menu** button to confirm.

| 0        |  |
|----------|--|
|          |  |
| 24       |  |
| <b>P</b> |  |
|          |  |
|          |  |

Press 🖹 **Menu** button to confirm.

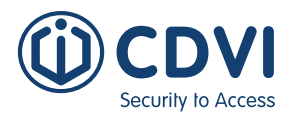

### 13] SCREEN AND VOLUME ADJUSTMENTS

During monitoring or a call, press  $\square$  **Menu** Button. The Adjustment page will be displayed. Use the  $\square$  **Menu** Button to select the option required. Use the  $\triangle / \heartsuit$  Button to increase/ decrease the value. Press the  $\bigcirc$  Return Button to quit the Adjustment page.

- 1. A total of 4 screen modes can be selected from: *Contrast, Brightness Colour & Volume.*
- 2. Contrast, Brightness and Colour options are for the image quality; adjust the value to get the best image you like.
- 3. The *Volume* options are for ring tone and talking volume adjustment.

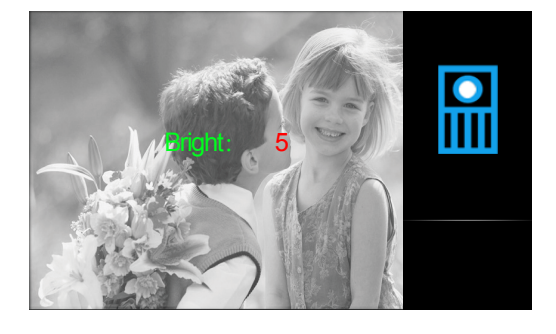

| Feature            | Description                     |
|--------------------|---------------------------------|
| Power Supply       | 20-28Vdc                        |
| Power Consumption  | Standby: 0.17W<br>Working: 4.7W |
| Monitor Screen     | 4.3-inch digital color TFT      |
| Display Resolution | 480 (R,G,B) x 272 pixels        |
| Video Signal       | 1Vp-p, 75Ω, CCIR standard       |
| Wiring             | 2-wire, no polarity             |
| Dimensions         | 137(H) x 137(W) x 17(D) mm      |

### 14] SPECIFICATIONS

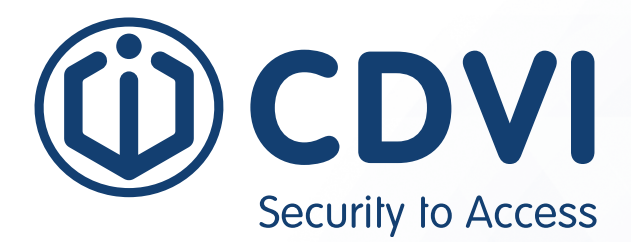

### \* D T - E N G - 4 3 7 - D 4 - V 2 \*

**CDVI Group** FRANCE (Headquarters) Phone: +33 (0) 1 48 91 01 02

**CDVI FRANCE + EXPORT** +33 (0) 1 48 91 01 02 www.cdvi.com

**CDVI AMERICAS [CANADA - USA]** +1 (450) 682 7945 www.cdvi.ca

**CDVI BENELUX [BELGIUM - NETHERLANDS - LUXEMBOURG]** +32 (0) 56 73 93 00 www.cdvibenelux.com

**CDVI GERMANY** +49 (0) 175 2932 901 www.cdvi.de

**CDVI TAIWAN** +886 (0) 42471 2188 www.cdvichina.cn

**CDVI SUISSE** +41 (0) 21 882 18 41 www.cdvi.ch

**CDVI CHINA** +86 (0) 10 84606132/82 www.cdvichina.cn

CDVI IBÉRICA [SPAIN - PORTUGAL]

+34 (0) 935 390 966 www.cdviberica.com

#### CDVI ITALIA

+39 (0) 321 90 573 www.cdvi.it

#### **CDVI MAROC**

+212 (0) 5 22 48 09 40 www.cdvi.ma

**CDVI SWEDEN [SWEDEN - DENMARK - NORWAY - FINLAND]** +46 (0) 31 760 19 30 www.cdvi.se

#### CDVI UK [UNITED KINGDOM - IRELAND]

+44 (0) 1628 531300 www.cdvi.co.uk

**CDVI POLSKA** 

+48 (0) 12 659 23 44 www.cdvi.com.pl dimensions, All the information contained within this document (pictures, drawings, features, specifications and could be perceptibly different and can be changed without prior notice. - Oct 2021